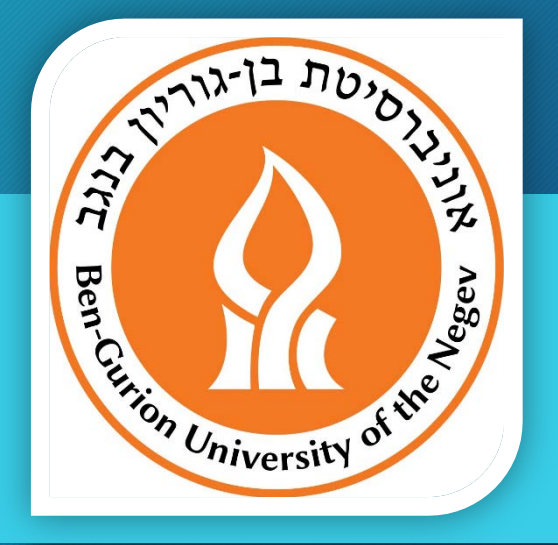

## דרישה לרכש חו"ל העברה לאישור MTA

עזרה למשתמש ינואר 2018

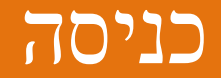

- כנסו לתפריט "רכש ואספקה>>דרישה לרכש חול" מערכת תציג את המסך שבהמשך.
  - מלאו שדות לפי הסדר, כמו שזה מופיע במצגת.
- לאחר אישור הפעולה (אישור הדרישה ע"י מפיק הדרישה) הדרישה תעבור לאישור גרמים מתאימים ולטיפול של קנייני רכש בצורה אוטומטית ולא יהיה ניתן לשנות את הדרישה.
  - שימו לב: על מנת שדרישה תעבור אישור MTA כנדרש, חובה להזין אחד מהפריטים הבאים:
    - MTA IMPORT 030033408 •
    - MTA EXPORT 030033409 •

| דרישה לרכש 🥖 | יזם לדוגמא / .א.ב.ג-1 | - Internet Explorer                |                                                                                                    |                                                                                                    |                                                                             |                       |                                                                                 |                                              |                                                                                                    | - 0                                                                                                    | ×                                                                                     |
|--------------|-----------------------|------------------------------------|----------------------------------------------------------------------------------------------------|----------------------------------------------------------------------------------------------------|-----------------------------------------------------------------------------|-----------------------|---------------------------------------------------------------------------------|----------------------------------------------|----------------------------------------------------------------------------------------------------|----------------------------------------------------------------------------------------------------|---------------------------------------------------------------------------------------|
|              |                       |                                    |                                                                                                    |                                                                                                    |                                                                             |                       |                                                                                 |                                              | רישה לרכש חול                                                                                                    | Tafnit                                                                                                    | 0                                                                                     |
| ^            |                       | - חול<br>1 - ציוד<br>0 - חדשה<br>ע | מחסן<br>סוג דרישה<br>מהות דרישה<br>סטטוס<br>איחוד דרישות<br>ללא פיצול                                                             | ₩ 22/01/2<br>▼<br>3<br>₩<br>10,162<br>10,162                                                                                                    | 018<br>- רגיל<br>1<br>בולר ארה"ב<br>570232120<br>וצאות שונות<br>98<br>98    | ה<br>ס<br>מטבע<br>ש"ח | תאריך אספק<br>דחיפות<br>מטבע דרישה<br>סעיף תקציבי<br>שם סעיף תקז<br>יתרת סעיף ב | . יש לחבור את<br>שם החוקר/בעל<br>סעיף תקציבי | []       17         []       []         []       []         []       []         []       []         []       []         []       []         []       []         []       []         []       []         []       []         []       []         []       []         []       []         []       []         []       []         []       []         []       []         []       []         []       []         []       []         []       []         []       []         []       []         []       []         []       []         []       []         []       []         []       []         []       []         []       []         []       []         []       []         []       []         []       []         []       []      (]         [] | ב (<br>אה (<br>שה (2000 יונ<br>אה (, דן בלומ<br>ע (2000 יונ                                                             | אנת תקציג<br>וספר דריש<br>נאריך דריע<br>נפיק הדריע<br>נפיק הדריש<br>נחלקה             |
|              |                       |                                    |                                                                                                    | שיח                                                                                                    | ז אפיון דרישה דו                                                            | היסטוריית שינויים     | גורמים מאשרים                                                                   | ות מעקב נספחים                               | רות ספק חיוב תקציבים הער                                                                                                    | ו כלליים פריטים הע                                                                                                    | נתונים                                                                                |
|              |                       |                                    | t <sup>2</sup> 15 - γ<br>1<br>10<br>089999999<br>08-8888888<br>0<br>4<br>4<br>4<br>4<br>4<br>4<br>4<br>4<br>4<br>4<br>4<br>4<br>4 | <ul> <li>אי יעד אספקה</li> <li>שם של מזמין טובין/שירות</li> <li>15 בנין בית הספר לניהו</li> <li>י</li> <li>י</li> <l< td=""><td>פרי<br/>בניין<br/>קומו<br/>קומו<br/>קומו<br/>קומו<br/>קומו<br/>קומו<br/>קומו<br/>קומ</td><td></td><td></td><td>5</td><td>₽<br/>089999999<br/>08-888888<br/>08-888888<br/>∩<br/>∩</td><td>ש קשר<br/>שם איש קשר<br/>שם איש קשר<br/>שם איש קשר<br/>שור בימים אי<br/>בין השעות 8:00-15:00<br/>בין הערות לקניין רכש<br/>מיות</td><td>פרטי אי<br/>איש קשר<br/>בניין<br/>קומה<br/>חדר<br/>סל"<br/>פקס<br/>עבור<br/>איש<br/>קשר<br/>קשר</td></l<></ul> | פרי<br>בניין<br>קומו<br>קומו<br>קומו<br>קומו<br>קומו<br>קומו<br>קומו<br>קומ |                       |                                                                                 | 5                                            | ₽<br>089999999<br>08-888888<br>08-888888<br>∩<br>∩                                                                                                    | ש קשר<br>שם איש קשר<br>שם איש קשר<br>שם איש קשר<br>שור בימים אי<br>בין השעות 8:00-15:00<br>בין הערות לקניין רכש<br>מיות | פרטי אי<br>איש קשר<br>בניין<br>קומה<br>חדר<br>סל"<br>פקס<br>עבור<br>איש<br>קשר<br>קשר |
|              |                       |                                    |                                                                                                    |                                                                                                    |                                                                             |                       |                                                                                 |                                              |                                                                                                    | ארה'ב                                                                                                    | בדולר                                                                                 |
| v            |                       | .00<br>.00<br>.00<br>.4060<br>.00  | רפות<br>זף<br>ער<br>ן תקציבי                                                                                                    | שריון נוז % שריון נוז<br>א שריון נוס %<br>מקדם שער מטבע<br>סה"כ לשריו                                                                                                    | 0.00<br>0.00<br>0.00<br>0.00                                                |                       | סה"כ אחרי הנחה<br>% מע"מ<br>ערך מע"מ<br>סה"כ כולל מע"מ                          |                                              | 0.00<br>0.00<br>0.0000<br>0.00                                                                                                    | י סגע                                                                                                    | ברוטו במ<br>הנחה אוט<br>% הנחה<br>הנחה                                                |
| יציאה        |                       |                                    |                                                                                                    |                                                                                                    |                                                                             |                       |                                                                                 | יו-שיח הדפסה ד                               | ומירה אישור בטל הודעת ז                                                                                                    | עזרה נקה ש                                                                                                    | תפריט                                                                                 |

| דרישה לרכש 🥖                               | יזם לדוגמא / .א.ב.ג-1 | - Internet Explorer                       |                                                                                                    |                                                                                                    |                                                               |                                                                                                    |                                                            |                                                                                                    | - ť                                                 | ) ×                                                                                                    |
|--------------------------------------------|-----------------------|-------------------------------------------|----------------------------------------------------------------------------------------------------|----------------------------------------------------------------------------------------------------|---------------------------------------------------------------|----------------------------------------------------------------------------------------------------|------------------------------------------------------------|----------------------------------------------------------------------------------------------------|-----------------------------------------------------|----------------------------------------------------------------------------------------------------|
| 🔒 ★ 🖸 🎎 💩                                  |                       |                                           |                                                                                                    |                                                                                                    |                                                               |                                                                                                    |                                                            | דרישה לרכש חול                                                                                                    | Tafnit                                              |                                                                                                    |
|                                            |                       | ם - חול<br>אה 1 - ציוד<br>0 - חדשה<br>שות | מחסן<br>סוג דרישה<br>מהות דריש<br>סטטוס<br>איחוד דריע<br>ללא פיצול                                               | # 22/01/2018                                                                                                    | רגיל - 0<br>קרגיל - 0<br><u>5702321200</u><br>הוצאות שונות    | תאריך אספקה<br>דחיפות<br>מטבע דרישה<br>סעיף תקציבי<br>שם סעיף תקציבי<br>יתרת סעיף במטבע<br>יתרת סעיף בש"ח<br>היסטורי                                                                                                    | 8. נעבור לחוצץ<br>פריטים"<br>זערות מעקב נספחים גורמי       | יוב הקציבים         הערות ספק                                                                                                    | ייים פריטים<br>כללייים פריטים                       | אנת תקציב<br>זספר דרישה<br>דאריך הזמנו<br>זפיק הדרישה<br>גיפיק הדרישה<br>זחלקה<br>נתונים כ<br>נתונים כ |
|                                            |                       |                                           |                                                                                                    |                                                                                                    |                                                               |                                                                                                    |                                                            | היסטוריית רכישות                                                                                                    | רשימת פריטים                                        | פריטים                                                                                                 |
| עדכן שורה<br>נקה<br>פיצול אספקות<br>הצמדות | 11                    | 0.01<br>0.03<br>                          | 0 הוחה במט. 000<br>הוחה במט. 0.01<br>3 סה"כ בש"ח<br>3 סה"כ בש"ח<br>000<br>000<br>000<br>000<br>000<br>000<br>000 | <ul> <li>א הנחה</li> <li>יח' במטבע</li> <li>יח' בש'ח</li> <li>מק"ט ספק</li> <li>ת. אספקה</li> <li>ת. אספקה</li> <li>אנוונטר</li> <li>אינוונטר</li> <li>מס' ספק</li> </ul> | 10. הזינו<br>כמות<br>מס' הצעה<br>סיווג הוצאה<br>הערת<br>הערות | Image: Content of the second second seco | ,<br>דולר ארה"ב<br>פריטים הבאים:<br>030033408<br>030033408 | זער מק"ס יצרן מק"ס יצרן סייצרן סייצ | אדא ואףסאד (אין אין אין אין אין אין אין אין אין אין | שורה<br>מק"ט<br>תאור<br><b>הצהרת תו</b><br><b>EACH)</b><br>קטגוריה 1<br>קטגוריה 2<br>קטגוריה 4         |
| v                                          |                       |                                           |                                                                                                    |                                                                                                    |                                                               |                                                                                                    |                                                            |                                                                                                    | גרה'ב                                               | בדולר א                                                                                                |
| יציאה                                      |                       |                                           |                                                                                                    |                                                                                                    |                                                               |                                                                                                    | ת דו-שיח הדפסה ∙                                           | שמירה אישור בטל הודע                                                                                                    | עזרה נקה                                            | תפריט                                                                                                  |

| 🥖 דרישה לרכש           | יזם לדוגמא / .א.ב.ג-1 | - Internet Explorer |              |                         |              |                     |                            |                                     |                       | _             | o ×         |
|------------------------|-----------------------|---------------------|--------------|-------------------------|--------------|---------------------|----------------------------|-------------------------------------|-----------------------|---------------|-------------|
| דרישה מס 3924772 נשמרה |                       |                     |              |                         |              |                     |                            |                                     | רישה לרכש חול         | T Tafnia      | ۲ 🔞         |
| ^                      |                       |                     | מחסן         |                         | ₩ 22/01/2018 | •                   | תאריך אספקה                |                                     | La [17                |               | שנת תקציב   |
|                        | $\checkmark$          | 4 - nić             | סוג דרישה    |                         | ~            | 0 - רגיל            | דחיפות                     |                                     | ☑ 3924772             |               | מספר דרישה  |
|                        | ~                     | 1 - ציוד            | מהות דרישה   |                         | ולר ארה"ב    | r 1                 | מטבע דרישה                 |                                     |                       |               | תאריך דרישה |
|                        | $\checkmark$          | 0 - חדשה            | 0000         |                         | <b>四</b>     | 5702321200          |                            |                                     |                       |               | תאריך הזמנה |
|                        | ~                     |                     | איחוד דרישות |                         |              | הוצאות שונות        |                            |                                     | 2                     | טסט יזם 】     | מפיק הדרישה |
|                        |                       | $\checkmark$        | ללא פיצול    |                         | 10,162.98    |                     | וורה ראשונה<br>שובר שנויב  | לאחר אישור של ש<br>מערכת תחדדם לי   | 2 🛛 🖉                 | דן בלומבו     | בעל הדרישה  |
|                        |                       |                     |              |                         | 10,162.98    |                     | שורה שנייה,<br>באופן דומה. | אותה ניתן להזין נ                   | <u>5</u> دەפים 🖪      | 702           | מחלקה       |
|                        |                       |                     |              |                         | שה דו שיח    | ת שינויים אפיון דרי |                            |                                     | ת ספק חיוב תקצי       | ים פריטים הער | נתונים כללי |
|                        |                       |                     |              |                         |              |                     |                            |                                     | היסטוריית רכישות      | רשימת פריטים  | פריטים      |
| עדכן שורה              |                       |                     |              | הנחה במט.               | א הנחה 🤇     |                     | <b>P</b>                   |                                     | מק"ט יצרן 2           |               | שורה        |
| נקה                    |                       |                     | دىر          | סה"כ במטב               | יח' במטבע    |                     | <u>م</u>                   |                                     | יצרן 🖾 💭              |               | מק"ט        |
|                        |                       |                     |              | סה"כ בש"ח               | יח' בש"ח     |                     |                            |                                     | 🔨 כמות                |               |             |
| July Social            |                       |                     |              |                         | מק"ט ספק     |                     | ß                          | דולר ארה"ב 🚺                        | מטבע הצמדה 🗡          |               | תאור        |
|                        |                       |                     |              |                         | ת. אספקה     |                     | ₽                          |                                     |                       |               | הצהרת תוכנה |
|                        |                       |                     |              |                         |              |                     |                            | ם חומרים כימיים -                   | במידה ומעבירי         |               |             |
|                        |                       |                     |              | שם של מזמין טובין/שירות | אינוונטר     |                     |                            | נתאר החומר, כמות<br>ב אדבוייר בבייי | חובה להזין את ו       |               |             |
|                        |                       |                     |              | •••                     | ערשם 🗌       |                     |                            | ה לדו ישונ ו כש<br>v/חו"ל           | ומוויו , בדומ<br>ראר  |               |             |
|                        |                       |                     |              |                         |              |                     |                            | .,                                  |                       |               |             |
|                        |                       |                     | 241          |                         | מס ספק       |                     |                            |                                     |                       |               |             |
|                        |                       |                     |              |                         |              | מס' הצעה            |                            |                                     | 44                    |               |             |
|                        |                       |                     | ß            |                         |              | סיווג הוצאה         |                            |                                     | $\checkmark$          |               | קטגוריה 1   |
|                        |                       |                     | ß            |                         |              | הערה קבועה          |                            |                                     | ✓                     |               | קטגוריה 2   |
|                        |                       |                     | ^            |                         |              |                     |                            |                                     | ✓                     |               | קטגוריה 3   |
|                        |                       |                     | ~            |                         |              | הערות               |                            |                                     | $\checkmark$          |               | קטגוריה 4   |
|                        |                       |                     | <            |                         |              | 2                   |                            |                                     |                       |               |             |
|                        |                       |                     |              |                         |              |                     |                            |                                     |                       |               |             |
| ~                      |                       |                     |              |                         |              |                     |                            |                                     |                       |               | בדולר ארה   |
| יציאה                  |                       |                     |              |                         |              |                     |                            | ו-שיח הדפסה ד                       | ירה אישור בטל הודעת ז | זרה נקה שמ    | תפריט ע     |

| 🖉 דרישה לרכש   | יזם לדוגמא / .א.ב.ג-1                  | - Internet Explorer     |                                    |                                |                                                          |                         |                                  |                                                                 |                                                                   |                                                          |                                                                                                    |                                   | _                              | ð X                                               |
|----------------|----------------------------------------|-------------------------|------------------------------------|--------------------------------|----------------------------------------------------------|-------------------------|----------------------------------|-----------------------------------------------------------------|-------------------------------------------------------------------|----------------------------------------------------------|----------------------------------------------------------------------------------------------------|-----------------------------------|--------------------------------|---------------------------------------------------|
| ₽ ★ 6          | <u>i</u> 🗠 🔎                           |                         |                                    |                                |                                                          |                         |                                  |                                                                 |                                                                   |                                                          | ה לרכש חול                                                                                                    | דרישו                             | Tafni                          | t 🔞                                               |
| ^              |                                        | )<br>קר - 1<br>ד ציוד   | מחסן<br>סוג דרישה<br>מהות דרישה    |                                | ₩ 22/0<br>▼<br>₽                                         | 01/2018<br>דולר ארה"ב 1 | רגיל 0 - רגיל                    | תאריך אספקה<br>דחיפות<br>זטבע דרישה                             |                                                                   |                                                          | <ul> <li>□</li> <li>□</li></ul> |                                   |                                | אנת תקציב<br>מספר דרישה<br>נאריך דרישה            |
|                | ∨<br> ∨                                | 0 - חדשה<br>עריים<br>ער | סטטוס<br>איחוד דרישות<br>ללא פיצול |                                | נומ 5702321200<br>הוצאות שונות<br>10,162.98<br>10,162.98 |                         | 22221200 <b>ר</b><br>הוצאות שונו | עיף תקציבי<br>ים סעיף תקציבי<br>זרת סעיף במטבע<br>זרת סעיף בש"ח | נעבור לחוצץ<br>רשימת פריטים"<br>על מנת לוודא<br>שכל הפריטים הוזנו |                                                          |                                                                                                    | סט יזם<br>ן בלומברג<br>5702 ( כס  |                                | נאריך הזמנה<br>זפיק הדרישה<br>בעל הדרישה<br>וחלקה |
| <u> </u>       |                                        |                         |                                    |                                | 0                                                        | פיון דרישה 🛛 דו שיר     | יית שינויים א                    | אשרים היסטור                                                    | ספחים גורמים מ                                                    | הערות מעקב נ                                             | ן חיוב תקציבים                                                                                                    | הערות אפק                         | פריטים נ                       | נתונים כלליינ                                     |
| <b>↓</b> ⊙ ⋕ ( | 역 🗷 ་ 🗠 🛱 ་ 여' Case 🗌                  |                         |                                    |                                |                                                          |                         |                                  |                                                                 |                                                                   |                                                          | יית רכישות<br>:ללי 3)                                                                                                    | <b>היסטור</b><br>ת מחדל (ממיסוך כ | רשימת פריטינ<br>מיסוך : 1 בריו | פריטים                                            |
| ×              | נתוני קיטלוג                           |                         | סה"כ בש"ח                          | סה"כ במטבע                     | מחיר<br>במטבע                                            | מטבע                    | % הנחה                           | כמות                                                            | מק"ט יצרן                                                         | יח' מידה                                                 | תאור                                                                                                    | פריט                              |                                |                                                   |
|                | ניתן למחוק<br>פריט על ידי<br>לחיצה כאן |                         |                                    |                                |                                                          |                         |                                  |                                                                 | ט קיים<br>תור                                                     | ן "פריטים"<br>וו לשנות פרי<br>לחוץ על כפו<br>ור כל שינוי | ייתן לחזור לחוצי<br>סיף פריט נוסף א<br>כי לא שכחתם ל<br>עדכן שורה" לאר                                                                                                    | נ<br>כדי להוס<br>וודאו            |                                |                                                   |
|                |                                        |                         |                                    |                                |                                                          |                         |                                  |                                                                 |                                                                   |                                                          |                                                                                                    |                                   |                                | בדולר ארה'ב                                       |
| יציאה          | 0.0                                    | 0                       |                                    | שריון עודפות %<br>שריון נוסף % |                                                          | 0.01                    |                                  | הנחה                                                            | סה"כ אחרי ו<br>% מע"מ<br>דפסה ▼                                   | עת דו-שיח הו                                             | 0.01<br>0.00<br>אישור בטל הודי                                                                                                    | שמירה                             | רה נקה                         | ברוטו במטבע<br>הנחה אוט <sup>י</sup><br>תפריט עז  |

| ש 🥖 | דרישה לרכו       | יזם לדוגמא / .א.ב.ג-1                                                                                                    | - Internet Explorer             |              |                    |               |                     |                                              |                                                                |                                             |                         |              |                         | – 0 ×            |
|-----|------------------|----------------------------------------------------------------------------------------------------|---------------------------------|--------------|--------------------|---------------|---------------------|----------------------------------------------|----------------------------------------------------------------|---------------------------------------------|-------------------------|--------------|-------------------------|------------------|
|     | a 🗙 C 🧯          | i 🗠 🔎                                                                                                    |                                 |              |                    |               |                     |                                              |                                                                |                                             |                         | לרכש חול     | דרישה 🎜                 | rfnit 🔞          |
| ^   |                  | ¥                                                                                                    |                                 | איחוד דרישות |                    |               | אונות               | הוצאות <i>ו</i>                              | שם סעיף תקציבי                                                 |                                             |                         | 4            | טסט יזם 🕽               | מפיק הדרישה      |
|     |                  |                                                                                                    | ✓                               | ללא פיצול    |                    | 10,           | 162.98              |                                              | יתרת סעיף במטבע                                                |                                             |                         | Ø            | דן בלומברג 🗸            | בעל הדרישה       |
|     |                  |                                                                                                    |                                 |              |                    | 10,           | 162.98              |                                              | יתרת סעיף בש"ח                                                 |                                             |                         | ים 🕑         | 5702                    | מחלקה            |
|     |                  |                                                                                                    |                                 |              |                    |               | אפיון דרישה דו שיח  | סטוריית שינויים                              | ים מאשרים הי                                                   | נספחים גורמ                                 | הערות מעקב              | חיוב תקציבים | יטים הערות ספק          | נתונים כלליים פו |
|     |                  |                                                                                                    |                                 |              |                    |               |                     |                                              |                                                                |                                             |                         | ת רכישות     | ריטים היסטוריי          | פריטים רשימת פ   |
|     | <b>√</b> ⊙ . 🖡 Q | In the second second s |                                 |              |                    |               |                     |                                              |                                                                |                                             |                         | (3 圴         | 1 ברירת מחדל (ממיסוך כל | : מיסוך          |
|     | ×                | נתוני קיטלוג                                                                                                    |                                 | סה"כ בש"ח    | סה"כ במטבע         | מחיר<br>במטבע | מטבע                | הנחה %                                       | כמות                                                           | מק"ט יצרן                                   | יח' מידה                | תאור         | פריט                    | # 🔨              |
|     | Materiala unu    | undurum Deparence Materiala Ob                                                                                                    | emicels and Dischemicals , with | 0.02         |                    | 0.04          |                     | 0.00                                         | 1.00                                                           |                                             | 540                     |              |                         |                  |
|     |                  | השונמשו בטרג <i>ת גרין</i><br>כדי לראות את הסיכו<br>הכספי                                                                                                    |                                 |              |                    |               | וסכומים<br>ת הזמנה. | ת<br>קין בדרישה. ר<br>ומטית<br>ים הספק וסגיר | אן תוכלו לראות<br>שים לטיפול תי<br>ים בצורה אוט:<br>התחשבנות ע | כז<br>וספים הנדרי<br>משורייו<br>רו בעת סיום | שריונים נ<br>והם ישתחרו |              | 3                       | בדולר ארה'ב      |
|     |                  | 0.0                                                                                                    | 00                              |              | שריון עודפות %     |               | 0.01                |                                              | וחרי הנחה                                                      | סה"כ א                                      |                         | 0.01         | ]                       | ברוטו במטבע      |
|     |                  | 0.0                                                                                                    |                                 |              | שריון נוסף 🖌       |               | 0.00                |                                              | מ                                                              | "מע                                         |                         | 0.00         |                         | הנחה אוט'        |
|     |                  | 0.0                                                                                                    | 00                              |              | % מקדם שער         |               | 0.00                |                                              | נ"מ                                                            | ערך מ <i>ו</i>                              |                         | 0.0000       |                         | א הנחה %         |
|     |                  | 3.4                                                                                                    | 4060                            |              | שער מטבע           |               | 0.01                |                                              | ולל מע"מ                                                       | סה"כ כ                                      |                         | 0.00         |                         | הנחה             |
| ~   |                  | 0.0                                                                                                    | )1                              |              | סה"כ לשריון תקציבי |               |                     |                                              |                                                                |                                             |                         |              |                         |                  |
| אה  | יצי              |                                                                                                    |                                 |              |                    |               |                     |                                              |                                                                | הדפסה ד                                     | דעת דו-שיח              | ישור בטל ה   | נקה שמירה א             | תפריט עזרה       |

| ישה לרכש 🥖   | ב.ג-1 דר         | יזם לדוגמא / .א. | - Internet Explorer |              |                    |           |             |                   |                |          |                       |              |             |          | . 0 X         |
|--------------|------------------|------------------|---------------------|--------------|--------------------|-----------|-------------|-------------------|----------------|----------|-----------------------|--------------|-------------|----------|---------------|
|              | ∧ 🗠 🔔 🗅 ۲        |                  |                     |              |                    |           |             |                   |                |          | ול                    | לרכש חו      | דרישה       | Tafr     | it 🔞          |
|              |                  | 2                |                     | מחסן         |                    |           |             |                   | תאריך אספקה    |          |                       | P 17         |             |          | ונת תקציב     |
|              |                  | $\checkmark$     | 4 - niל             | סוג דרישה    |                    | ~         | רגיל        | - 0               | דחיפות         |          |                       | 3924772      |             |          | ספר דרישה     |
|              |                  | ~                | 1 - ציוד            | מהות דרישה   |                    | רה"ב 🗗    | 1 דולר או   | <b>_</b>          | מטבע דרישה     |          |                       |              |             |          | אריך דרישה    |
|              |                  | ×                | 0 - חדשה            | 0000         |                    | Ø         | 570232120   | 00                | סעיף תקציבי    |          | ת מחיר                | י ארפו האוו  | ידת הצורו   | ทา       | אריך הזמנה    |
|              |                  | ~                |                     | איחוד דרישות |                    |           | צאות שונות  | בי הוצ            | שם סעיף תקציו  |          | קומית                 | ישת רכש מ    | דומה לדר    | ביי<br>ב | פיק הדרישה    |
|              |                  |                  | ✓                   | ללא פיצול    |                    | 10,162.98 |             | טבע               | יתרת סעיף במי  |          |                       |              |             |          | על הדרישה     |
|              |                  |                  |                     |              |                    | 10,162.98 |             | ייח 📃             | יתרת סעיף בש'  |          |                       | <u>ام</u>    | 5702 ( נספי |          | חלקה          |
|              |                  |                  |                     |              |                    | דו שיח    | אפיון דרישה | היסטוריית שינויים | גורמים מאשרים  | ב נספחים | הערות מעק             | חיוב תקציבים | הערות ספק   | פריטים   | נתונים כלליים |
| <b>√</b> ○ ○ | ۹. ■ ۲ ⊻ 🖨 ۲ ۵ 🕅 | 🚺 Case 🗌         |                     |              |                    |           |             |                   |                |          |                       |              |             |          |               |
|              |                  |                  | קובץ                |              |                    |           | תאור        |                   |                |          |                       | סוג          |             |          |               |
| J            | <b>P</b> (       |                  |                     |              | •                  |           | [           |                   | <b>`</b>       |          |                       |              |             | ~        |               |
|              |                  |                  |                     |              |                    |           |             |                   |                |          |                       |              |             | חה כוללת | פתי           |
|              |                  |                  |                     |              |                    |           |             |                   |                |          |                       |              |             |          | בדולר ארה'ב   |
|              |                  | 0.00             |                     |              | שריון עודפות %     |           | 0.01        |                   | סה"כ אחרי הנחה |          |                       | 0.01         |             |          | ברוטו במטבע   |
|              |                  | 0.00             |                     |              | שריון נוסף %       |           | 0.00        |                   | % מע"מ         |          |                       | 0.00         |             |          | הנחה אוט'     |
|              |                  | 0.00             |                     |              | % מקדם שער         |           | 0.00        |                   | ערך מע"מ       |          |                       | 0.0000       |             |          | % הנחה        |
|              |                  | 3.40             | 60                  |              | שער מטבע           |           | 0.01        |                   | סה"כ כולל מע"מ |          |                       |              |             |          | הנחה          |
|              |                  | 0.01             |                     |              | סה"כ לשריון תקציבי |           |             |                   |                | אר"      | 19<br>וצו על "איש     | לח           |             |          |               |
| יציאה        |                  |                  |                     |              |                    |           |             |                   |                | • הדפסה  | לסיום<br>הודעת דו-שיח | ישור בטל     | שמירה א     | נקה      | נפריט עזרר    |
|              |                  |                  |                     |              |                    |           |             |                   |                |          |                       |              |             |          |               |

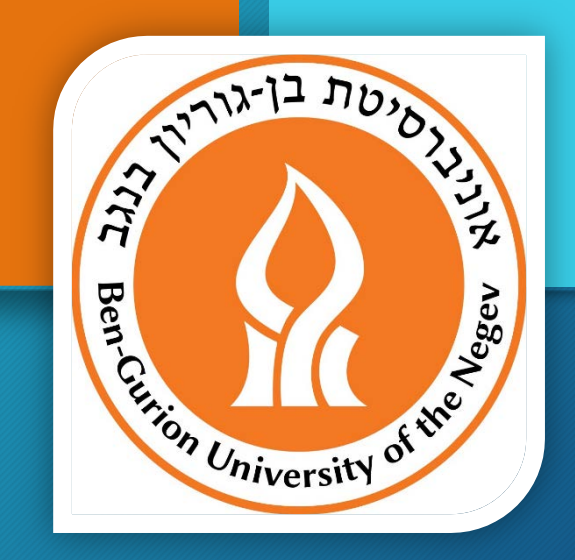

## תמיכה טכנית

## מדור מערכות מידע פיננסיות ותקציביות

לשאלות בנושאי מחשוב ניתן לפנות לאנשי קשר: 72101 – <u>svetlanm@bgu.ac.il</u> 72684 – עמנואל קימיאגרוב, טל. <u>emmanuki@bgu.ac.il</u>